### Bitte unbedingt lesen!

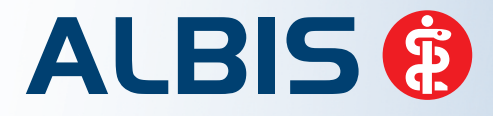

Arztinformationssystem

# **Update-Dokumentation**

Synchronizing Healthcare

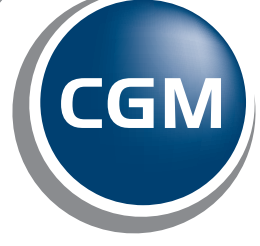

CompuGroup Medical

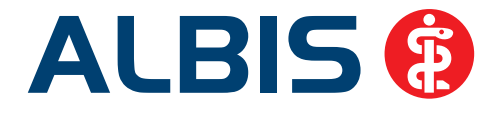

## Dokumentation Abrechnungsassistent

Inhaltsverzeichnis

| 1.1 Abr | rechnungsassistent                                                   | 2  |
|---------|----------------------------------------------------------------------|----|
| 1.1.1   | Einstellungen                                                        | 2  |
| 1.1.2   | Anwendung / Regeln                                                   | 4  |
| 1.1.2.1 | 1 Abrechnungsassistent öffnen                                        | 4  |
| 1.1.2.2 | 2 Regeln definieren                                                  | 5  |
| 1.1.3   | Bedienung                                                            | 13 |
| 1.2 Ang | bassungen im Abrechnungsassistenten nach Einführung des Hausarzt EBM | 14 |
| 1.3 Abr | rechnungsassistenten für HzV                                         | 15 |

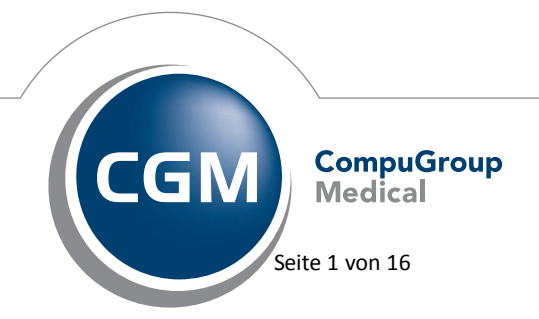

Synchronizing Healthcare

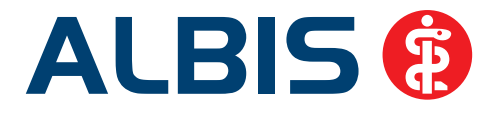

#### 1.1 Abrechnungsassistent

Mit der ALBIS Version 10.50 haben wir eine neue Funktion, den Abrechnungsassistent, entwickelt. Der Abrechnungsassistent unterstützt Sie dabei zu erkennen, welche Ziffern Sie ggf. bei einem Patienten in diesem Quartal noch abrechnen können (Voraussetzung ist hierfür das vorherige Anlegen Ihrer Regeln). Sie haben die Möglichkeit über einfachen Weg diese Ziffern direkt in die Karteikarte/Schein des Patienten zu übernehmen.

#### 1.1.1 Einstellungen

Um den Abrechnungsassistent in den Stammdaten des Patienten zu nutzen, gehen Sie bitte über den Menüpunkt Optionen Patientenfenster auf den Reiter Aufteilung und setzen den Haken bei Abrechnungsassistent.

| Patientenfens                                                                   | ter                                          |                                |                    |             | X           |  |  |  |
|---------------------------------------------------------------------------------|----------------------------------------------|--------------------------------|--------------------|-------------|-------------|--|--|--|
| Nach                                                                            | Öffnen                                       | Stammda                        | tenanzeige         | Ve          | erordnungen |  |  |  |
| Anzeige                                                                         | Aufteilung                                   | Drucken                        | Chipkarte          | Größe       | Zuordnungen |  |  |  |
| Aufteilung o<br>○ Nur <u>S</u> tan<br>④ <u>G</u> eteilt, A<br>○ Nur <u>D</u> ok | Aufteilung des Patientenfensters             |                                |                    |             |             |  |  |  |
| EBM 200                                                                         | 00plus Schein nur Do<br>tt nur Dokumentation | kumentation<br>1 🔲 Biometrieda | ten nur Dokumentat | ion         |             |  |  |  |
| Anordnung                                                                       | der Stammdaten<br>nbild 🛛 🔽 🔟                | eitere Informationer           | n 🔽 Abrechnung     | Isassistent |             |  |  |  |
| Allergien                                                                       | 🗹 An                                         | a <u>m</u> nese                | 🗹 Antikoagula      | ntien-Pass  |             |  |  |  |
| 🔽 Dauert <u>h</u> e                                                             | erapie 🛛 🗹 🖸 p                               | erationen                      |                    |             |             |  |  |  |
| ✓ Unfälle                                                                       | ✓ <u>F</u> a                                 | milie                          |                    |             |             |  |  |  |
| 🔽 Patienter                                                                     | ngruppen 📃 Pra                               | axisArchiv                     |                    |             |             |  |  |  |
|                                                                                 | <u> </u>                                     | rmine                          | Ä <u>n</u> dern    |             |             |  |  |  |
| Weitere Optionen<br>Anzeige der Kasse in der Kopfzeile<br>Anzeige Geschlecht    |                                              |                                |                    |             |             |  |  |  |
|                                                                                 |                                              |                                | ОК                 | Abbred      | hen Hilfe   |  |  |  |

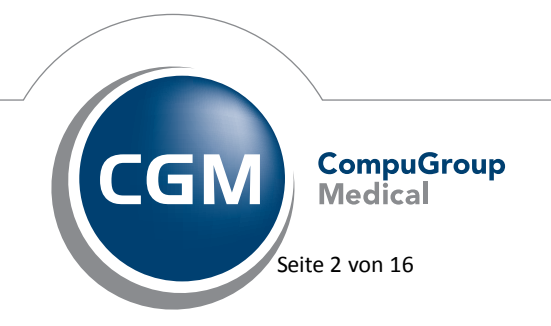

Synchronizing Healthcare

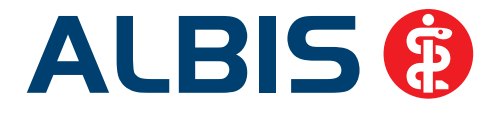

Nach dem Aktivieren des Abrechnungsassistenten muss die Position in Ihrer Stammdatenanzeige angepasst werden. Hierzu gehen Sie bitte über den Druckknopf Ändern. Sie erhalten folgenden Dialog:

| ufteilung konfigurieren          |                                                               |                                       |                                       |                                       |  |  |  |
|----------------------------------|---------------------------------------------------------------|---------------------------------------|---------------------------------------|---------------------------------------|--|--|--|
| Daten1 Daten2                    | Diagnosen                                                     | Pat. Bild                             | Info                                  | Patientengruppen                      |  |  |  |
|                                  | <ul> <li>○ Untereinander</li> <li>⊙ Hintereinander</li> </ul> |                                       |                                       |                                       |  |  |  |
| X8 Y1 ↔150‡131 X 164 Y1 ↔131‡131 | × 298 Y1 ↔207 ‡130                                            | × 511 Y2 ↔207 ‡130                    | X 726 Y3 ↔94                          | ×824 Y1 ↔134 <b>‡</b> 127             |  |  |  |
| Kontrolltermine                  | Medikamente                                                   | Abrechnungsassistent                  |                                       | Termine                               |  |  |  |
| 8 "ntfi351ar287 t60              | <ul> <li>Untereinander</li> <li>Hintereinander</li> </ul>     |                                       |                                       |                                       |  |  |  |
| ×8 intrasiar287 t57              | × 298 ×134↔207 <b>‡</b> 119                                   | Y134⊶207 <b>‡</b> 119                 |                                       |                                       |  |  |  |
| Allergie Anamnese Therapie       | Operation Unfall                                              | × 513 Y135↔292 t138                   |                                       |                                       |  |  |  |
| <u> </u>                         |                                                               | Antikoagulantien-Pass                 |                                       | • • • • • • • • • • • • • •           |  |  |  |
| Familie                          |                                                               |                                       |                                       |                                       |  |  |  |
|                                  |                                                               | × 517 Y278↔292 <b>‡</b> 100           |                                       |                                       |  |  |  |
|                                  |                                                               |                                       |                                       |                                       |  |  |  |
|                                  |                                                               |                                       |                                       |                                       |  |  |  |
|                                  |                                                               |                                       |                                       |                                       |  |  |  |
|                                  |                                                               |                                       |                                       |                                       |  |  |  |
|                                  |                                                               |                                       |                                       |                                       |  |  |  |
|                                  | · · · · · · · · · · · · · · · · · · ·                         | · · · · · · · · · · · · · · · · · · · | · · · · · · · · · · · · · · · · · · · | · · · · · · · · · · · · · · · · · · · |  |  |  |
|                                  | OK Abbrecher                                                  | Zurücksetzen                          |                                       |                                       |  |  |  |

(Bitte beachten Sie, dass nur Fenster eingeblendet werden, welche Sie zuvor angehakt haben. dies könnte zu Abweichungen zu dem hier gezeigten Beispiel führen)

Bitte bringen Sie das Fenster Abrechnungsassistent per drag'n'drop (mit der Maus anklicken und rüber ziehen) an die Position Ihrer Wahl. Bitte achten Sie darauf, dass Sie keine Überschneidung zu anderen Fenster erhalten.

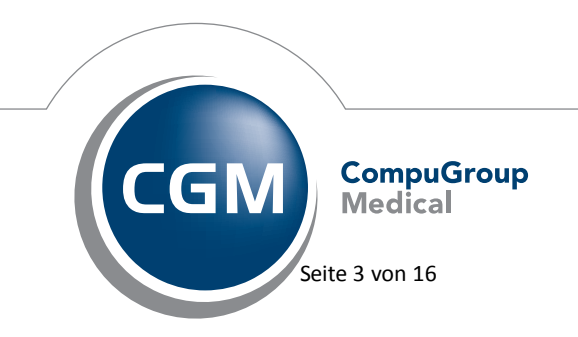

Synchronizing Healthcare

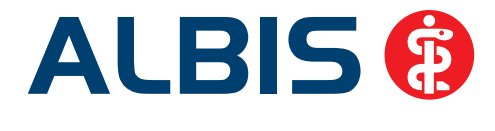

Nachdem Sie Ihre Einstellungen vorgenommen haben, speichern Sie Ihre Einstellungen bitte über den Druckknopf Ok und verlassen den nachfolgenden Dialog ebenfalls über den Druckknopf Ok.

Ihr Abrechnungsassistent wird Ihnen im Anschluss in den Patientenstammdaten angezeigt.

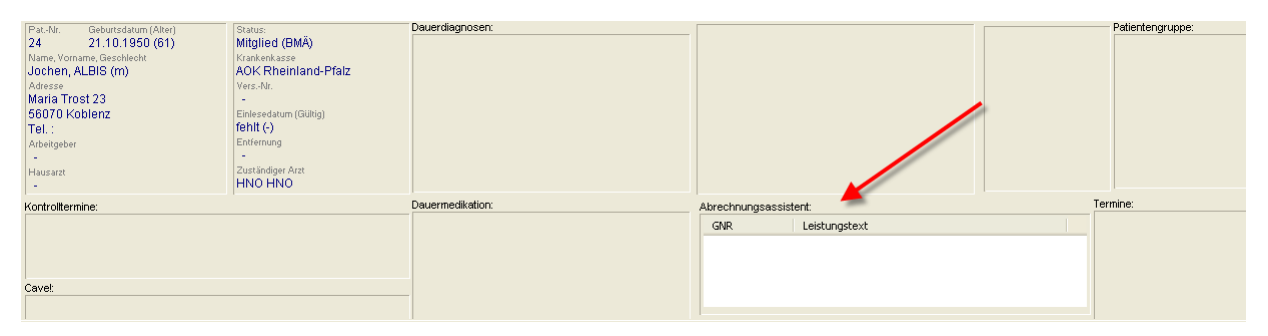

#### 1.1.2 Anwendung / Regeln

#### 1.1.2.1 Abrechnungsassistent öffnen

Zum Öffnen des Abrechnungsassistenten stehen Ihnen mehrere Möglichkeiten zur Verfügung:

- Über Doppelklicken direkt in dem angezeigten Bereich <u>Abrechnungsassistent</u> in dem Patientenfenster.
- Über den Menüpunkt Patient Stammdaten Abrechnungsassistent.

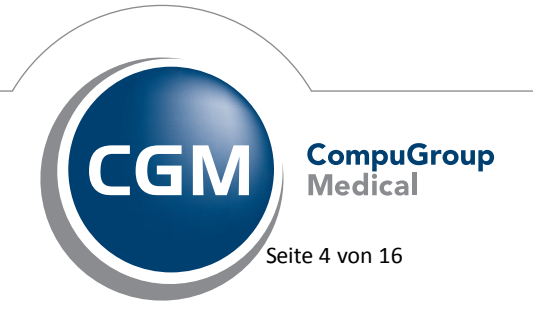

Synchronizing Healthcare

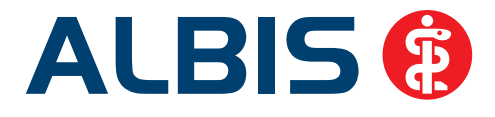

| Aktiv | Anzahl | GNR | Bezugszeitraum     | Regel                         | Regelzusatz X | Scheinbezug  | Gültigkeit     | Kurzbezeichnung |   |
|-------|--------|-----|--------------------|-------------------------------|---------------|--------------|----------------|-----------------|---|
| ✓     | 1      |     | Im Behandlungsfall | Im Bezugszeitraum abzurechnen |               | Alle Scheine | Alle Patienten |                 |   |
|       |        |     |                    |                               |               |              |                |                 | + |
|       |        |     |                    |                               |               |              |                |                 |   |
|       |        |     |                    |                               |               |              |                |                 | _ |
|       |        |     |                    |                               |               |              |                |                 |   |
|       |        |     |                    |                               |               |              |                |                 |   |
|       |        |     |                    |                               |               |              |                |                 |   |
|       |        |     |                    |                               |               |              |                |                 |   |
|       |        |     |                    |                               |               |              |                |                 |   |
|       |        |     |                    |                               |               |              |                |                 |   |
|       |        |     |                    |                               |               |              |                |                 |   |
|       |        |     |                    |                               |               |              |                |                 |   |
|       |        |     |                    |                               |               |              |                |                 |   |

#### 1.1.2.2 <u>Regeln definieren</u>

Damit Ihnen die Ziffern nach Ihren Vorstellungen vorgeschlagen werden, definieren Sie bitte Ihre Regeln. Hierzu stehen Ihnen folgende Felder zur Verfügung:

#### Aktiv:

In diesem Feld haben Sie die Möglichkeit eine Regel durch Setzen/Entfernen des Hakens zu aktivieren/deaktivieren.

#### Anzahl:

Die Ziffer darf innerhalb eines Zeitraums nur begrenzt abgerechnet werden.

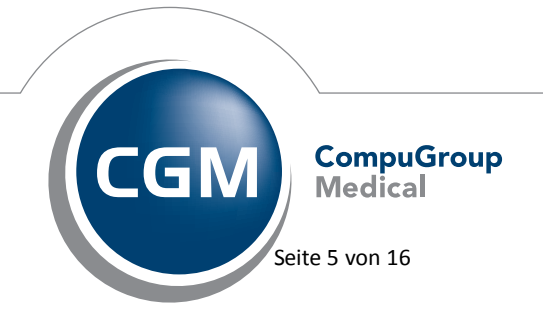

Synchronizing Healthcare

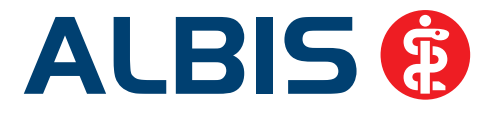

#### GNR:

In dem Feld GNR erfassen Sie bitte Ihre GNR (Gebührennummer/Ziffer). Ihnen stehen folgende Tastenkombinationen zur Erfassung zur Verfügung.

F5 GD-Stamm | SHIFT+F5 GNR-Info. | STRG+F5 Lab.kennz. | STRG+SHIFT+F5 Synonym Die Funktionstasten werden Ihnen wie gewohnt in der Statuszeile angezeigt.

#### Bezugszeitraum:

In diesem Feld legen Sie den Bezugszeitraum fest, in dem die Ziffer abgerechnet werden darf. Sie können die verschiedenen Bezugszeiträume durch Aufklappen der Auswahlliste erreichen.

| Bezugszeitraum             |    |
|----------------------------|----|
| In derselben Sitzung       | <  |
| In derselben Sitzung       | ~  |
| Am Behandlungstag          | =  |
| Im Zeitraum von 3 Tagen na | _  |
| De Behandlungswoche        |    |
| Im Zeitraum von 21 Tagen n |    |
| Im Zyklusfall (28 Tage)    | ×. |

Es stehen Ihnen folgende Definitionen der Zeiträume zur Verfügung:

#### In derselben Sitzung:

Die Ziffer darf in derselben Sitzung des Patienten abgerechnet werden. Eine Sitzung beträgt einen Tag.

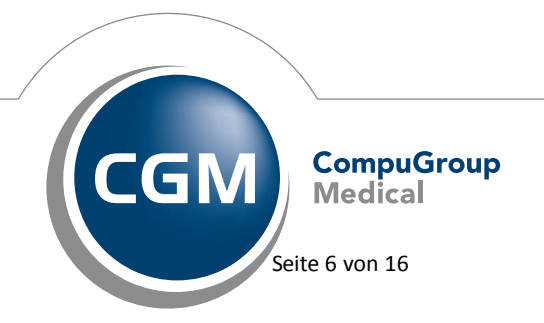

Synchronizing Healthcare

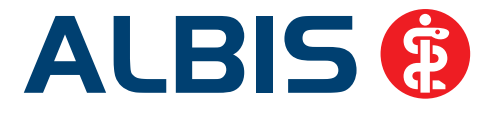

| A C         |          |       |
|-------------|----------|-------|
| Arztintor   | mationss | vstem |
| / 12 011101 |          | ,     |

#### Am Behandlungstag:

Die Ziffer darf an einem Kalendertag bei dem Patienten abgerechnet werden, unabhängig davon, ob mehrere Sitzungen vorliegen. (z.B.: mehrere "Krankheitsbesuche" eines Patienten an einem Tag)

#### Im Zeitraum von 3 Tagen nach Erbringung einer Leistung des Abschnitts 31.2:

Die Ziffer setzt eine andere Leistung aus dem Abschnitt 31.2 voraus. Diese Ziffern sind in dem EBM-Stamm über das Feld Kapitel-Nr: 31.2 gekennzeichnet. Ebenfalls darf die Ziffer nur innerhalb von 3 Tagen nach Abrechnung der Leistung aus dem Abschnitt 31.2 abgerechnet werden.

#### Je Behandlungswoche:

Die Ziffer darf nur innerhalb einer Behandlungswoche abgerechnet werden. Die Berechnung erfolgt mit 7 Tagen.

#### Im Zeitraum von 21 Tagen nach Erbringung einer Leistung des Abschnitts 31.2:

Die Ziffer setzt eine andere Leistung aus dem Abschnitt 31.2 voraus. Diese Ziffern sind in dem EBM-

Stamm über das Feld Kapitel-Nr: 31.2 gekennzeichnet. Ebenfalls darf die Ziffer nur innerhalb von 21 Tagen nach Abrechnung der Leistung aus dem Abschnitt 31.2 abgerechnet werden.

#### Im Zyklusfall:

Die Ziffer darf innerhalb eines Zyklusfalls abgerechnet werden. Der Zyklusfall umfasst den 1. bis 28. Zyklustag für Patientinnen mit endogen gesteuertem Zyklus (Spontanzyklus) bzw. vom 1.

Stimulationstag bis 14 Tage nach der Eizellentnahme für Patientinnen ohne endogen gesteuerten Zyklus.

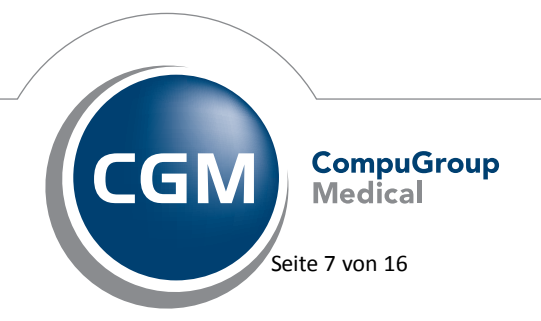

Synchronizing Healthcare

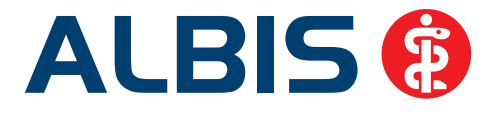

#### Im Behandlungsfall:

Die Ziffer darf innerhalb eines Behandlungsfalles abgerechnet werden. Der Behandlungsfall ist definiert in § 21 Abs. 1 BMV-Ä bzw. § 25 Abs. 1 EKV als Behandlung desselben Versicherten durch dieselbe Arztpraxis in einem Kalendervierteljahr zu Lasten derselben Krankenkasse.

#### Im Krankheitsfall:

Die Ziffer darf innerhalb eines Krankheitsfalls abgerechnet werden. Der Krankheitsfall ist definiert in § 21 Abs. 1 BMV-Ä bzw. § 25 Abs. 1 EKV und umfasst das aktuelle sowie die drei nachfolgenden Kalendervierteljahre, die der Berechnung der krankheitsfallbezogenen Gebührenordnungsposition folgen.

#### Im Reproduktionsfall:

Die Ziffer darf innerhalb eines Reproduktionsfalls abgerechnet werden. Der Reproduktionsfall umfasst die nach Maßgabe der Richtlinien über künstliche Befruchtung berechnungsfähigen Zyklusfälle.

#### Im Arztfall:

Die Ziffer ist für den jeweiligen Arzt in einem Quartal abzurechnen. Der Arztfall ist definiert in § 21 Abs. 1b BMV-Ä bzw. in § 25 Abs. 1b EKV und umfasst die Behandlung desselben Versicherten durch denselben an der vertragsärztlichen Versorgung teilnehmenden Arzt in einem Kalendervierteljahr zu Lasten derselben Krankenkasse unabhängig von der Betriebs- oder Nebenbetriebsstätte.

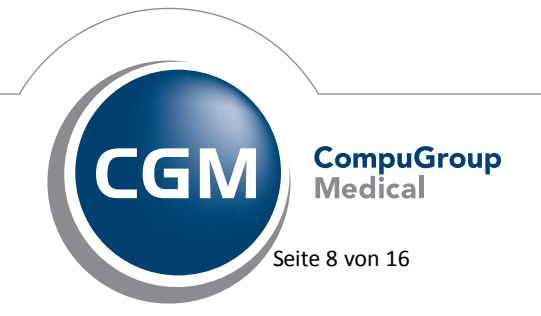

Synchronizing Healthcare

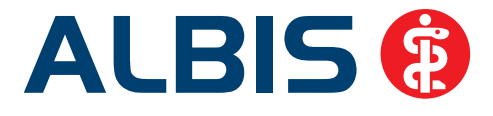

#### Je Patient / Teilnehmer:

Die Ziffer darf nur für die Anzahl X (X ist hierbei durch die Anzahl zu ergänzen) bei dem Patient / Teilnehmer abgerechnet werden, (Dies betrifft die Lebensdauer des Patienten).

#### Jedes Kalenderjahr:

Die Ziffer darf mit der Anzahl X (X ist hierbei durch die Anzahl zu ergänzen) im Kalenderjahr abgerechnet werden. Der Zeitraum läuft von Januar – Dezember eines Jahres.

#### Im Zeitraum von einem Jahr:

Die Ziffer darf in einem Zeitraum von einem Jahr (365 Tagen) abgerechnet werden. Diese Regel ist nicht an ein bestimmtes Anfangsdatum gebunden. Die Regel bezieht sich auf das Datum der zuletzt abgerechneten Ziffer.

#### Jedes 2. Kalenderjahr:

Die Ziffer darf mit der Anzahl X (X ist hierbei durch die Anzahl zu ergänzen) im Zeitraum von 2 Kalenderjahren abgerechnet werden.

#### Im Zeitraum von 2 Jahren:

Die Ziffer darf in einem Zeitraum von 2 Jahren (2x365 Tagen) abgerechnet werden. Diese Regel ist nicht an ein bestimmtes Anfangsdatum gebunden. Die Regel bezieht sich auf das Datum der zuletzt abgerechneten Ziffer.

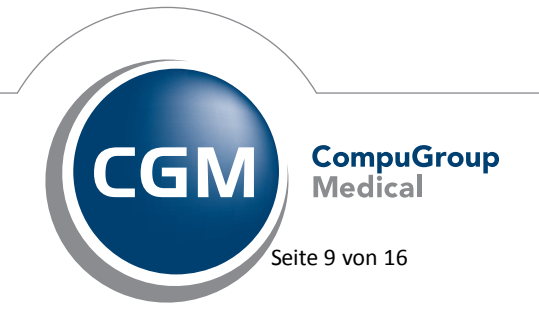

Synchronizing Healthcare

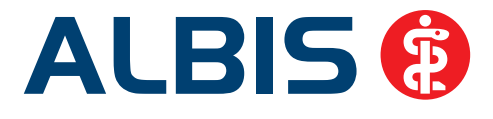

. Es stehen Ihnen folgende

#### **Regel:**

In dem Feld Regel bestimmen Sie, welche Voraussetzung die Ziffer erfüllen muss, damit Sie Ihnen angezeigt wird (Festlegen der Regel). Sie können die verschiedenen Regeln durch Aufklappen der

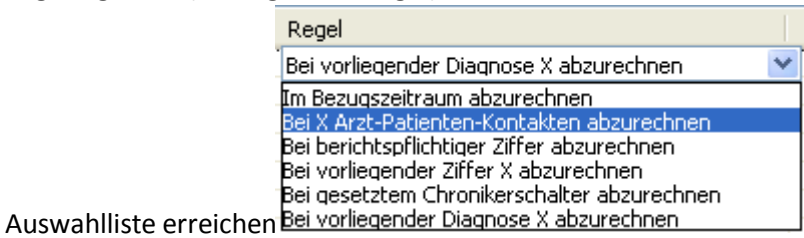

Definitionen der Regeln zur Verfügung:

#### Im Bezugszeitraum abzurechnen:

Die Regel bezieht sich auf den zuvor ausgewählten Bezugszeitraum.

#### Bei X Arzt-Patienten-Kontakte abzurechnen:

Die Ziffer darf erst bei X Arzt-Patienten-Kontakten abgerechnet werden. (X ist hierbei durch Ihre Anzahl zu ergänzen)

#### Bei berichtspflichtiger Ziffer abzurechnen:

Die Ziffer setzt eine berichtspflichtige Ziffer voraus. D.h. es muss erst eine Ziffer, welche im EBM-

Stamm mit gesetztem Haken bei

markiert ist, abgerechnet werden.

#### Bei vorliegender Ziffer X abzurechnen:

Die Ziffer setzt eine Ziffer X voraus. (X ist hierbei durch die Ziffer Ihrer Wahl zu ersetzen).

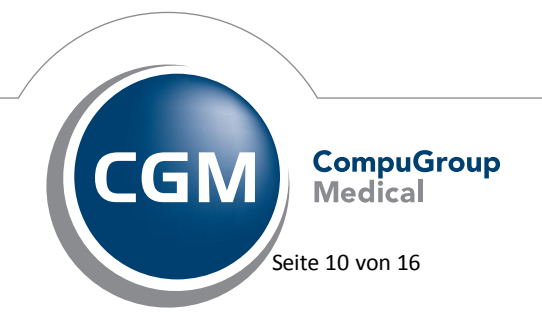

Synchronizing Healthcare

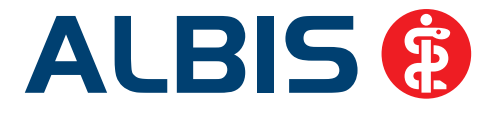

#### Bei gesetztem Chronikerschalter abzurechnen:

Die Ziffer setzt eine Markierung des Patienten in dem Feld Chroniker voraus. Die Markierung können

Sie mit Doppelklick auf die Patientenstammdaten und Setzen des Hakens bei Chroniker durchführen.

#### Bei vorliegender Diagnose X abzurechnen:

Die Ziffer setzt eine Diagnose X voraus, (X ist hierbei durch die Diagnose Ihrer Wahl in dem Feld Regelzusatz X zu ersetzen). Um einen großen Umfang an ICDs zu erzielen stehen Ihnen zur Erfassung der Diagnosen verschiedene Möglichkeiten zur Verfügung:

#### Beispiele:

- Soll Ihre Leistungsziffer bei allen ICDs mit J10.x (x steht dabei für eine Endung des ICD-Codes) angezeigt werden, erfassen Sie bitte die Diagnose J10. in dem Abrechnungsassistent. Es werden alle Endungen der J10-Diagnosen berücksichtigt.
- Soll Ihre Leistungsziffer bei einer bestimmten Diagnose angezeigt werden, erfassen Sie diese in dem Abrechnungsassistent komplett. Z.B. Ihre Leistungsziffer soll bei der Diagnose J10.1G vorgeschlagen werden, erfassen Sie bitte in dem Abrechnungsassistent die Diagnose J10.1G.
- Soll Ihre Leistungsziffer bei Allen ICDs angezeigt werden, welche mit **J10** beginnen und mit **G** enden, dann erfassen Sie bitte **J10.\*G\$** in Ihrem Abrechnungsassistent.

Nach Auswahl Ihrer Diagnose erscheint "nur" der ICD-Code, kein ICD-Text. Ebenfalls stehen Ihnen folgende Tastenkombinationen zur Erfassung Ihrer Diagnosen zur Verfügung: F3 kl.Liste Dia | SHIFT+F3 ICD | STRG+SHIFT+F3 Diagnosencenter Ihnen wie gewohnt in der Statuszeile in ALBIS angezeigt.

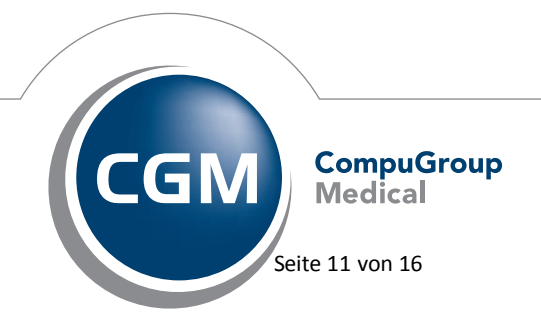

Synchronizing Healthcare

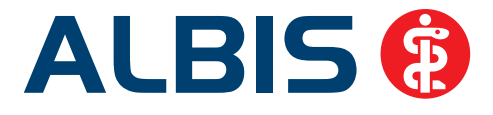

#### **Regelzusatz X:**

Das Feld Regelzusatz X bezieht sich auf das Feld Regel und dient dazu den Platzhalter (X) mit Ihren Angaben zu ergänzen.

#### Scheinbezug:

In dem Feld Scheinbezug haben Sie die Möglichkeit, zu wählen, welche Scheine berücksichtigt werden sollen. Sie können den Scheinbezug durch Aufklappen der Auswahlliste erreichen.

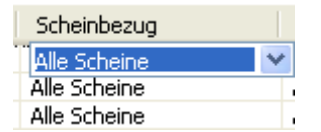

#### **Gültigkeit:**

In dem Feld Gültigkeit legen Sie fest ob die Regel für alle Patienten oder nur für den jeweils aktuellen Patienten zutrifft. Sie können die Gültigkeit durch Aufklappen der Auswahlliste erreichen.

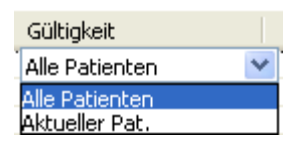

#### Kurzbezeichnung:

۰

In dem Feld Kurzbezeichnung haben Sie die Möglichkeit, eine Regel zu erläutern.

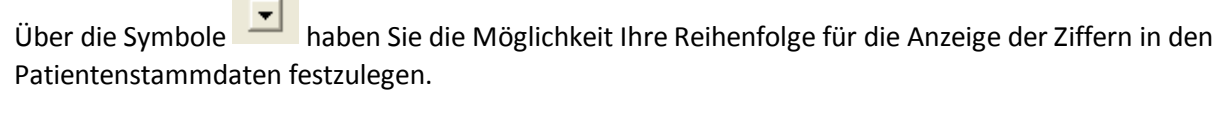

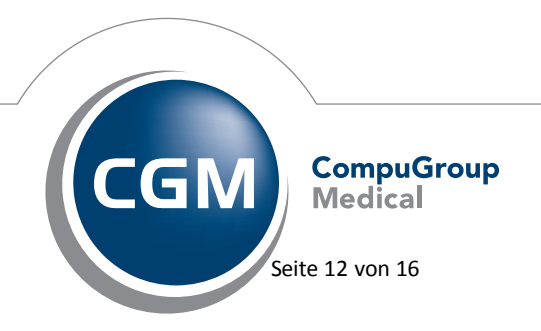

Synchronizing Healthcare

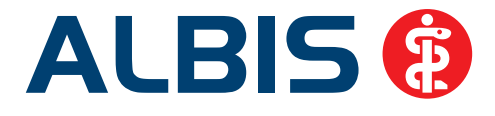

Über den Druckknopf Ok werden Ihre Einstellungen gespeichert und der Dialog Abrechnungsassistent schließt sich.

Über den Druckknopf Abbrechen werden Ihre zuvor getätigten Einstellungen verworfen und der Dialog Abrechnungsassistent wird geschlossen.

Über den Druckknopf Kopieren haben Sie die Möglichkeit, eine bereits angelegte Regel zu kopieren.

Über den Druckknopf Löschen haben Sie die Möglichkeit, eine oder mehrere Regeln zu löschen. Bitte beachten Sie, dass eine Mehrfachauswahl möglich ist.

#### 1.1.3 Bedienung

Sind alle Einstellungen abgeschlossen, werden Ihnen Ihre Regeln zu den jeweiligen Patienten wie folgt in dem Patientenfenster angezeigt.

| ļ | Abrechnungsassistent: |                                        |  |  |  |  |  |  |  |  |
|---|-----------------------|----------------------------------------|--|--|--|--|--|--|--|--|
|   | GNR                   | Leistungstext                          |  |  |  |  |  |  |  |  |
|   | 03111                 | Versichertenpauschale 6 59. Lebensjahr |  |  |  |  |  |  |  |  |
|   |                       |                                        |  |  |  |  |  |  |  |  |
|   |                       |                                        |  |  |  |  |  |  |  |  |
|   |                       |                                        |  |  |  |  |  |  |  |  |

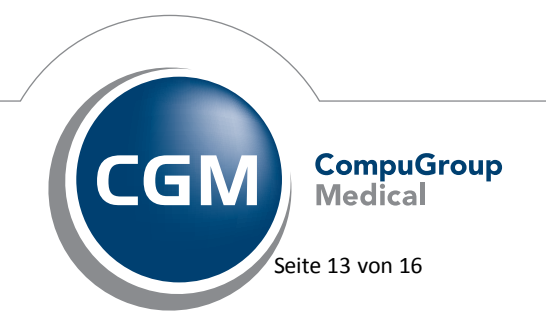

Synchronizing Healthcare

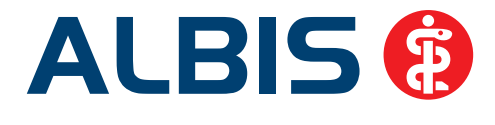

Durch Betätigen der Enter-Taste haben Sie die Möglichkeit, die zuvor markierte Ziffer direkt in die Karteikarte / Scheinrückseite zu übernehmen. Eine Mehrfachauswahl / Mehrfachübernahme von Ziffern ist ebenfalls möglich. Hierzu halten Sie bitte die STRG-Taste gedrückt und klicken mit der Maustaste Ihre Ziffern der Wahl an. Mit der Enter-Taste werden Ihre markierten Ziffern alle in die Karteikarte / Scheinrückseite übernommen. Ebenfalls haben Sie die Möglichkeit, die Ziffer(n) durch Anklicken mit der rechten Maustaste in dem dabei erscheinenden Menü durch Klick mit der linken Maustaste zu übernehmen.

| GNR   | Leistungstext |                                                                                      |  |  |  |  |
|-------|---------------|--------------------------------------------------------------------------------------|--|--|--|--|
| 35220 | Verhaltens    | therapie (Kurzzeittherapie, Einzelbeha                                               |  |  |  |  |
| 03111 | Versichei     | Ziffer(n) in die Karteikarte/auf den Schein übernehmen<br>Abrechnungsregeln anzeigen |  |  |  |  |

Durch Klick auf Abrechnungsregeln anzeigen öffnet sich der Abrechnungsassistent und Sie haben die Möglichkeit, Ihre Regeln zu verändern.

Wichtiger Hinweis: Bitte beachten Sie, dass Ihnen der Abrechnungsassistent momentan ausschließlich für die EBM-Ziffern bei Kassenleistungen zur Verfügung stehen.

## Bitte beachten Sie, dass die Performance durch Einblenden des Abrechnungsassistenten beeinträchtigt werden kann.

#### 1.2 Anpassungen im Abrechnungsassistenten nach Einführung des Hausarzt EBM

Damit Ihnen der Abrechnungsassistent die korrekte Versichertenpauschale anzeigt, erstellen Sie bitte eine Regel mit der altersunabhängigen Versichertenpauschale (z.B. 03000). Der Abrechnungsassistent bietet ihnen danach in Ihrem gewohnten Arbeitsablauf die passende altersspezifische Versichertenpauschale an, die Sie durch Bestätigen mit der Taste <Enter> direkt auf den Schein übernehmen können.

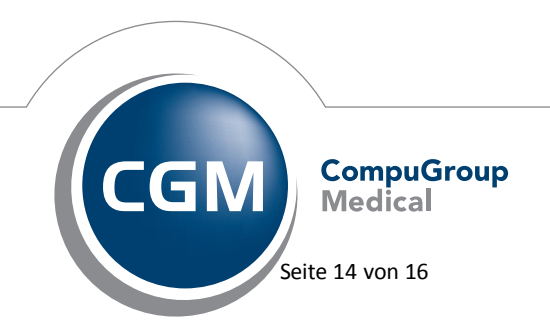

Synchronizing Healthcare

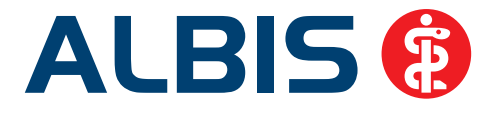

#### 1.3 Abrechnungsassistenten für HzV

Der Abrechnungsassistent steht Ihnen auch bei HZV-Patienten zur Verfügung. Nach dem Eintragen der vorgesehenen Freischaltung erweitert sich der Konfigurationsdialog des Abrechnungsassistenten um das Feld Vertrag.

| Abrechnungsassistent |         |     |                |       |               |
|----------------------|---------|-----|----------------|-------|---------------|
| Regeln               |         |     |                |       |               |
| Aktiv Anzahl         | Vertrag | GNR | Bezugszeitraum | Regel | Regelzusatz X |

In diesem neuen Feld können die gewünschten HzV-Verträge ausgewählt werden, die in der Praxis vorhanden sind. Wenn kein Vertrag ausgewählt wird, gilt die definierte Regel für gewöhnliche Kassenpatienten / nicht HzV Patienten.

| Vertrag                              |   |
|--------------------------------------|---|
| -                                    | - |
| Hausarztzentrierte Versorgung AOK BW |   |
| Hausarztzentrierte Versorgung AOK BY |   |
| BKK Bayern                           |   |
| AOK Bayern S12                       |   |

Wählen Sie einen bestimmten Vertrag aus (z.B. AOK Bayern S12) und wechseln dann in das Feld GNR, wird beim Aufrufen des GO-Stammes (F5) der zum Vertrag gehörige Ziffernstamm aufgerufen.

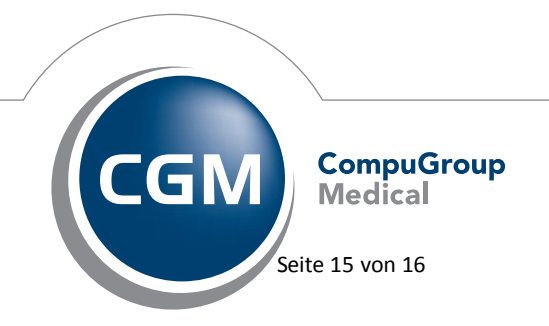

Synchronizing Healthcare

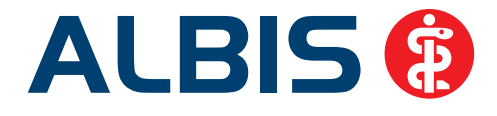

| Vertrag        | GNR |
|----------------|-----|
| AOK Bayern S12 |     |

| 0 | GO-Stamm , Direktabrechnung [Hauptfachgruppe: FA Innere und Allgem |           |         |                                           |  |  |  |  |  |  |
|---|--------------------------------------------------------------------|-----------|---------|-------------------------------------------|--|--|--|--|--|--|
|   | AOK Ba                                                             | ayern S12 |         | *                                         |  |  |  |  |  |  |
|   | GNR                                                                | KV        | Synonym | Leistungstext                             |  |  |  |  |  |  |
|   | 0000                                                               | HZV       |         | Arzt-Patienten-Kontakt                    |  |  |  |  |  |  |
| L | 0001                                                               | HZV       |         | Kontaktabhängige Pauschale für die hausär |  |  |  |  |  |  |
| L | 0003                                                               | HZV       |         | Zuschlag für den erhöhten Betreuungsaufwa |  |  |  |  |  |  |
|   | 0004                                                               | HZV       |         | Kontaktabhängige Vertreterpauschale       |  |  |  |  |  |  |
|   | 0005                                                               | HZV       |         | Zielauftragspauschale                     |  |  |  |  |  |  |

Beim Aufrufen von verschiedenen Patienten, welche in unterschiedlichen Verträgen eingeschrieben sein können, werden immer nur die Regeln beachtet, welche zu dem Vertrag des jeweiligen Patienten angelegt wurden.

#### **Hinweis**:

Zur Nutzung dieses Programmteils benötigen Sie eine ALBIS Freischaltung. **Bitte beachten Sie, dass Ihnen unter Umständen durch die Freischaltung Kosten entstehen können.** Die Freischaltung und Informationen zu den Kosten erhalten Sie bei Ihrem zuständigen ALBIS Vertriebs-und Servicepartner unter der Ihnen bekannten Hotlinenummer.

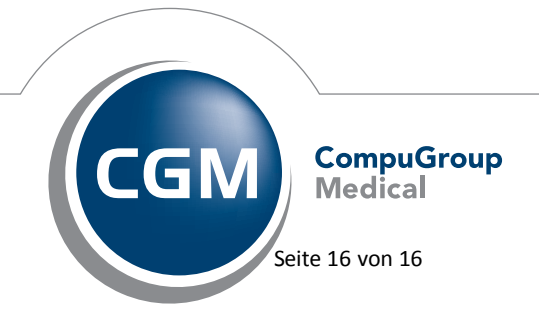

Synchronizing Healthcare